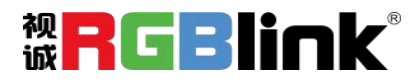

# mini-mx

## 音视控多合一直播切换台

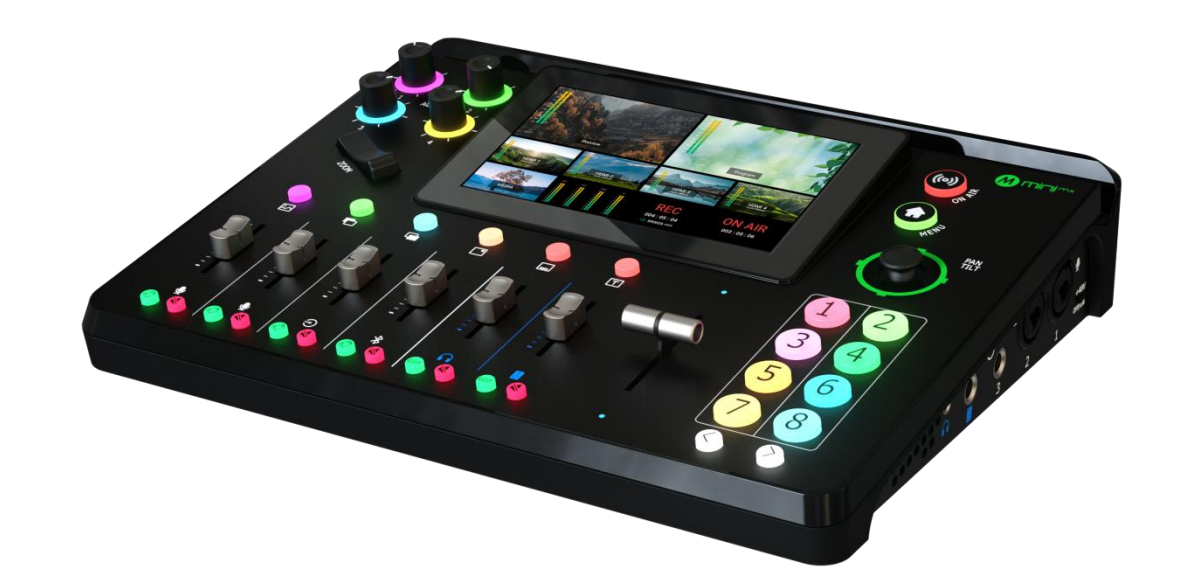

快速指南

| 产品概述    | 1 |
|---------|---|
| 主要特点    |   |
| 前面板图示   | 2 |
| 接口面板图示  |   |
| 产品使用    | 6 |
| 添加背景    | 6 |
| 添加图层 A  | 7 |
| 添加图层 B  | 8 |
| 添加台标    | 9 |
| PTZ 控制  |   |
| 场景保存    |   |
| 场景预设切换  |   |
| 音频切换台   |   |
| 关于混音器   |   |
| 关于音频输出  |   |
| 直播推流和录制 |   |
| 直播推流    |   |
| 录制      |   |

目录

产品概述

## 主要特点

- 4K 多通道直播推流切换台
- 5.5 寸 触摸屏可实现图标化控制菜单
- 4 路 HDMI 2.0 输入, 支持最大分辨率 4K@60, 支持 HDCP 协议
- 2 路 HDMI 1.3 输出, 支持多画面预监和主输出同时监看
- 2 路 MIC 输入, 1 路 line-in 输入和 1 路蓝牙输入; 2 路音频输出, 支持监听
- 支持 HDMI 内嵌音频和外接音频混音,支持音频管理
- 一键录制, 支持高达 2T 固态硬盘 (SSD) 记录
- 支持网口 RTMP(S)推流,单机支持最多 2 个平台同时推流,通过 TAO 云最多支持 32 个平台推流

- 支持叠加底图、视频、图标和文字, 图层可以任意缩放和裁剪
- 15 种切换特效, 多场景预设快速调用
- 五向摇杆, 支持同时控制多达 4 台 PTZ 摄像头
- 支持多达 16 个场景保存和一键式快速调用, 所见即所得
- 支持 web 控制, 兼容移动端设备和桌面端电脑, 兼容各种操作系统
- 支持 Chroma Key 色度抠像
- 支持一键切换横屏、竖屏导播模式

#### 前面板图示 LCBIINK -12 • -. • Ð \*

| 1 音频调节旋钮     | 调节输入信号 HDMI 1~4 的内嵌音频音量,可通过 5.5 寸液晶屏查看输入音量与静音状态 |
|--------------|-------------------------------------------------|
| <b>3</b> 润住哭 | ● 图层控制状态下用于调整图层大小                               |
| ✓ 炯焦岙        | ● PTZ 控制状态下用于调整摄像机焦距                            |
| 3 图层选择键      | ● 从左往右依次代表背景、图层 A、图层 B、台标、叠层、文本                 |
|              | ● 若图层未打开或未在预监画面上显示,按键灯不亮                        |
|              | ● 轻按图层键即可打开相应图层,将图层添加至预监画面。若按键亮蓝灯,表示打开并选        |
|              | <br>  中该图层,且该图层此时处于编辑状态;若按键亮绿灯,表示打开该图层且该图层已添加   |
|              | 至预监画面,但未被选中                                     |
|              | ● 关闭已打开图层, 需进入编辑状态, 即按键处于蓝灯状态, 此时再按一次按键即可关闭     |
|              | ● 长按 2 秒可进入图层布局管理界面                             |
| 4 音量控制器      | ● 调整每个音频通道的音量                                   |
|              | ● 从左往右依次代表麦克风 1、麦克风 2、线路输入、蓝牙、监听、主输出            |

www.rgblink.cn

|              | ● 监听键:进行监听口的音频管理。按键亮绿灯表示该通道音频在监听口打开,按键灯不    |  |  |  |  |  |
|--------------|---------------------------------------------|--|--|--|--|--|
| 5 监听键和静音键    | 亮则表示该通道音频处于关闭状态                             |  |  |  |  |  |
|              | • 静音键:进行主输出口的音频管理。按键亮红灯表示该通道音频在主输出口处于关闭状    |  |  |  |  |  |
|              | 态,按键灯不亮则表示该通道音频在主输出口处于开启状态                  |  |  |  |  |  |
| 6 T-Bar      | 按照选择的切换特效手动在预监和主输出之间进行转换                    |  |  |  |  |  |
| ⑦ 上─页        | 轻按按键返回上一页菜单                                 |  |  |  |  |  |
| <b>8</b> 下一页 | 轻按按键进入下一页菜单                                 |  |  |  |  |  |
| 91~8 数字键     | <ul> <li>数字键 1~8 对应菜单界面 8 个选项</li> </ul>    |  |  |  |  |  |
|              | ● 数字键 1~4 可复用为 HDMI 1~4 信号源切换按键             |  |  |  |  |  |
|              | • 数字键亮绿灯代表该信号源处于预监状态;亮蓝灯表示编辑状态;亮白灯表示有输入源;   |  |  |  |  |  |
|              | 灯不亮表示无输入源                                   |  |  |  |  |  |
|              | ● 图层控制状态下用于调整图层位置,选中图层 A 或图层 B 时轻按摇杆可使选中图层满 |  |  |  |  |  |
| 10 五向摇杆      | 屏,再次按摇杆可还原                                  |  |  |  |  |  |
|              | • PTZ 控制状态下用于控制摄像机云台,轻按摇杆可进入摄像机管理界面         |  |  |  |  |  |
|              | ● 非菜单界面:按菜单键可返回上一次操作界面                      |  |  |  |  |  |
| 11 菜单键       | ● 菜单界面: 按菜单键在主界面>菜单界面切换                     |  |  |  |  |  |
|              | ● 主界面:按菜单键进入菜单界面;长按菜单键 2s 锁定按键和触摸屏          |  |  |  |  |  |
| 12 推流键       | ● 轻按推流键可打开或者关闭直播推流                          |  |  |  |  |  |
|              | • 可在液晶屏查看推流的实时状态。按键红灯常亮表示推流正常; 红灯闪烁表示处于推流   |  |  |  |  |  |
|              | 过程但网络不稳定;按键灯不亮表示推流关闭                        |  |  |  |  |  |
| 13 5.5 寸触摸屏  | 通过触摸屏的操作实现 mini-mx 的菜单控制和进行多画面监看            |  |  |  |  |  |

**]** 3

## 接口面板图示

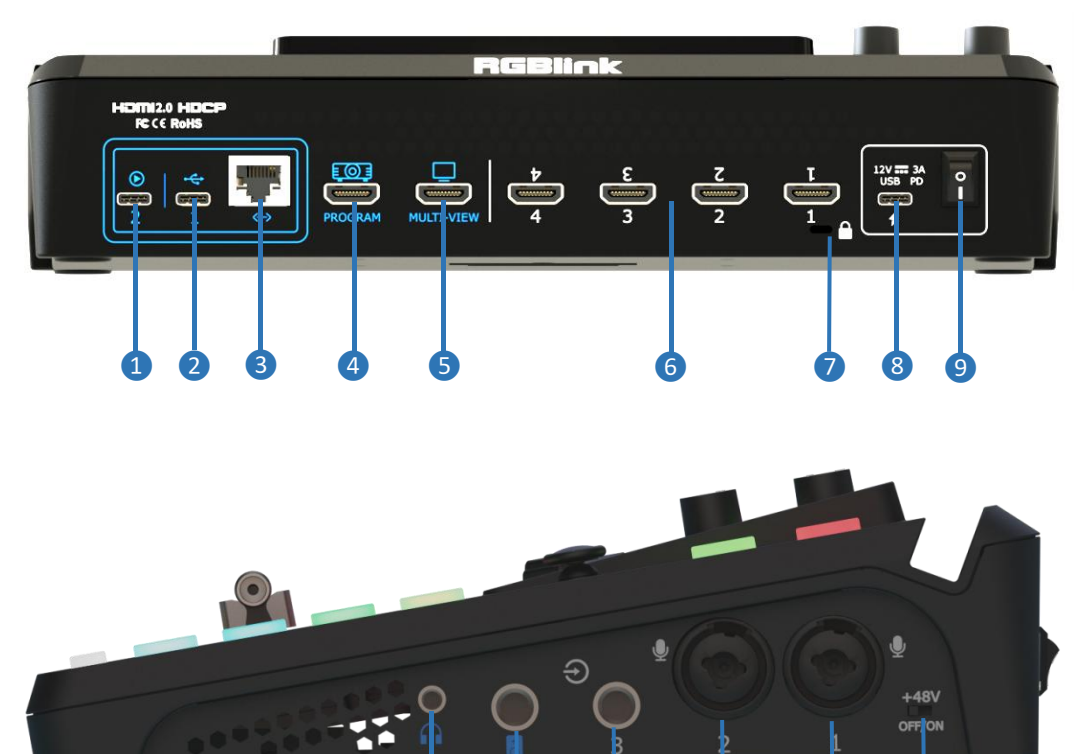

|                | 音视频流输出口, 电脑识别为 USB 网络摄像头, 连接电脑或 |  |  |  |  |
|----------------|---------------------------------|--|--|--|--|
|                | 者手机可以进行直播或者视频会议                 |  |  |  |  |
|                | ● 插入 U 盘或硬盘进行录制                 |  |  |  |  |
| 2 USB-C        | ● 插入 U 盘导入图片、音频、视频素材            |  |  |  |  |
|                | ● 与标配的 USB-C 线配合使用,可共享手机网络      |  |  |  |  |
| 3 千兆网口         | 网络连接和摄像机控制连接,可用于网络直播、远程控制、      |  |  |  |  |
|                | 在线升级和摄像机控制信号传输                  |  |  |  |  |
| 4 PROGRAM 主输出口 | 默认输出实时播放画面,可选择输出多画面监看画面、测试      |  |  |  |  |
|                | 彩条                              |  |  |  |  |

| 5 MULTI-VIEW 多画面预监输出口 | 默认多画面预监输出,可选择主输出、HDMI 1~4        |
|-----------------------|----------------------------------|
| 6 HDMI 1~4 输入接口       | 输入分辨率最大支持 4K 并向下兼容               |
| ⑦ 锁孔                  | 使用T型锁连接锁孔以固定设备                   |
| 8 USB-C 供电口           | 支持 PD 协议,12V 3A                  |
| 9 电源开关                | 船型开关,向下可打开                       |
|                       | 小三芯音频监听口,可以单独监听每一路模拟输入和 HDMI     |
| ● 目妙曲则按口              | 输入                               |
| 1 音频输出接口              | 大三芯平衡 Line 输出                    |
| 12 Line-in            | 大三芯平衡 Line 输入,可以接手机、电脑或者音频控台     |
| 13 MIC 2 in           | XLR/TRS 纽崔克 MIC 输入接口             |
| 14 MIC 1 in           | XLR/TRS 纽崔克 MIC 输入接口,支持 48V 幻象电源 |
| 15 +48V 拨码            | 48V 幻象电源开关。默认关闭                  |

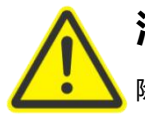

注意:

除了需要幻象电源的电容式麦克风之外,连接任何设备时均应关闭幻象电源。若错误使用幻象电源对动圈式麦克风、音频播放设备或其他无需幻象电源的设备供电,设备有可能被损坏。务必参阅需要使用的麦克风随附的说明书。

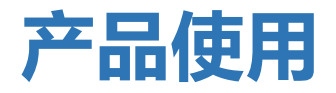

## 添加背景

#### 插入U盘

将 U 盘插入带有数字 1 的 USB 接口即可导入背景素材。

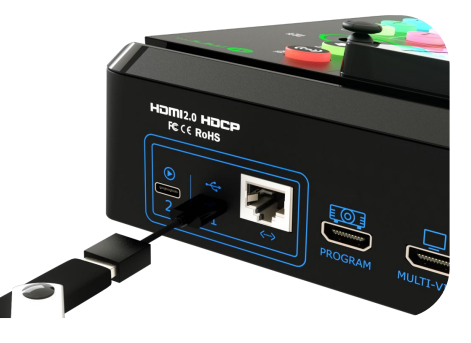

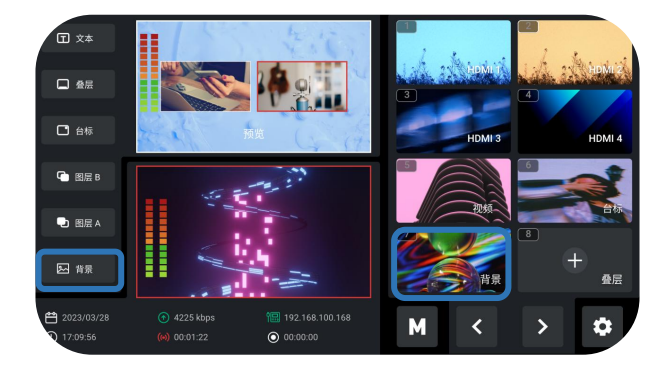

#### 进入背景管理界面

轻按素材选择区的背景图片、长按图层添加区的背景图标 2S、长按前面板的背景按键 2S 均可进入背景管理界面, 如左图所示。

#### 导入和添加背景素材

轻触"+"即可添加素材至该界面右边的素材区,长按素 材区里已添加的背景素材即可删除。

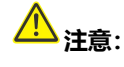

1. 图片命名不包含空格和符号。

2. 图片为 jpg, png, bmp 格式 (24 位深),分辨率在 1920x1080 以内,以实际输出分辨率为准。

3. 尺寸需与分辨率一致。

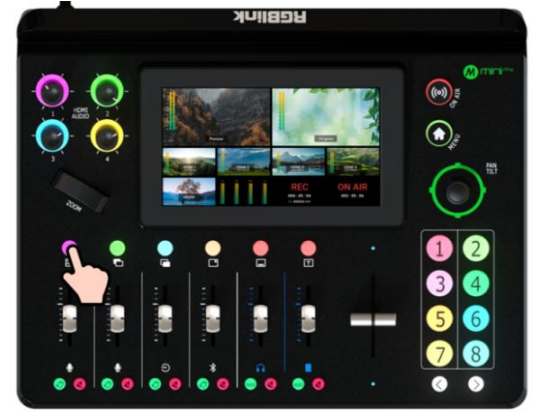

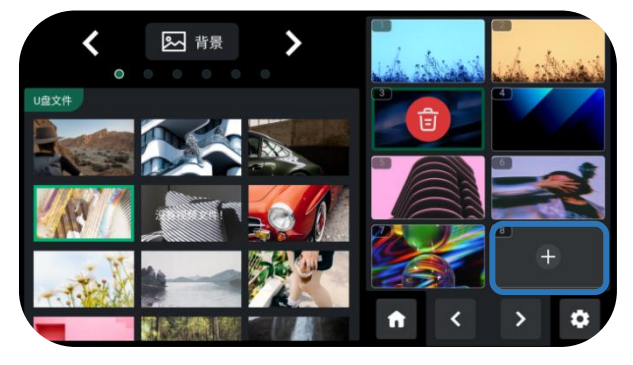

#### 打开背景开关

点击前面板图层选择键中的背景按钮即可在预监画面中 显示背景图片。

若需要更换背景图片,轻按前面板背景按键,待按键变蓝 后,使用【1~8】号按键即可选择背景图片,进行替换。

## 添加图层 A

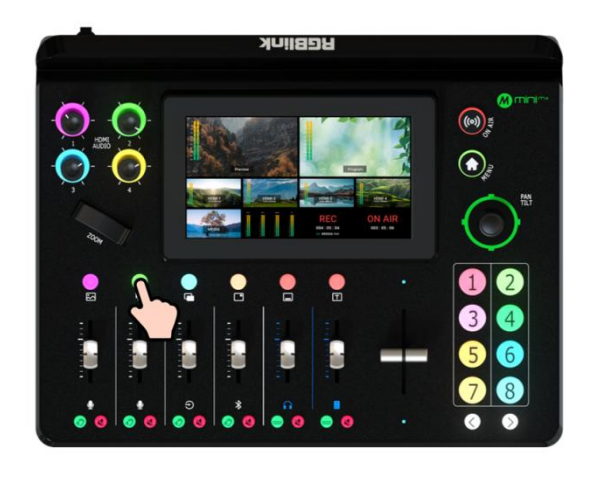

输入信号源选择

轻按前面板的数字键 1~4 选择输入信号源。

#### 打开图层 A 开关

轻按**前面板图层 A 按钮**即选中图层 A, 可对图层 A 进行 编辑。此操作同时代表打开图层 A 开关。

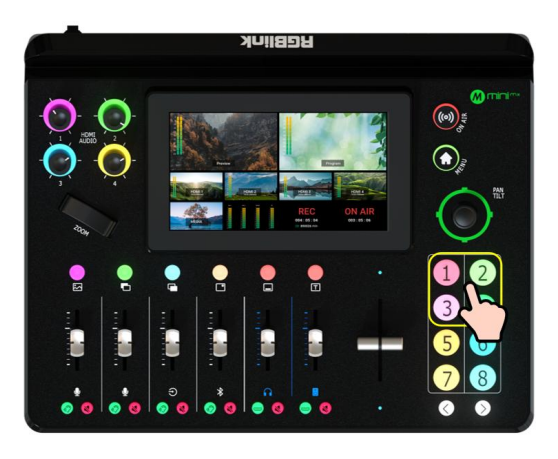

#### 图层大小和位置调整

选择完图层后,可以通过调焦器和五向摇杆对图层进行快速放大缩小和位置调整。轻按五向摇杆可以一键满屏,再按一次五向摇杆可以恢复最后设置的大小和位置。

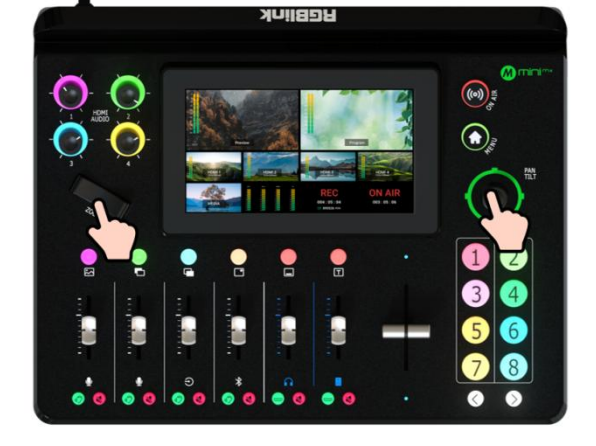

#### 选择画面布局

轻按【MENU】键进入菜单界面。轻按菜单界面的【布局】 或长按前面板的图层 A 按键 2S 进入布局设置界面。用户 也可以通过长按图层选择键的任何一个按钮进入此界面。 共 7 种布局可选。选择完布局,图层 A 将按照该布局在背 景上显示。

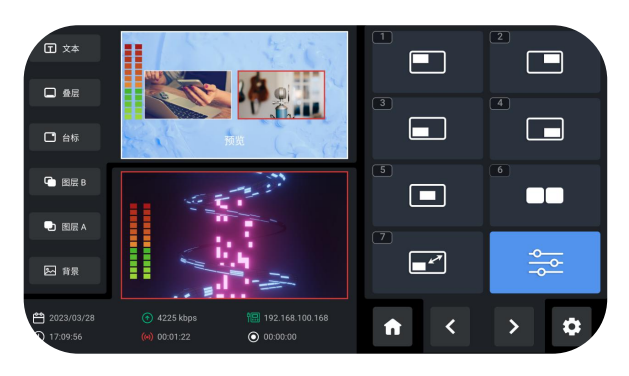

\_|| 7

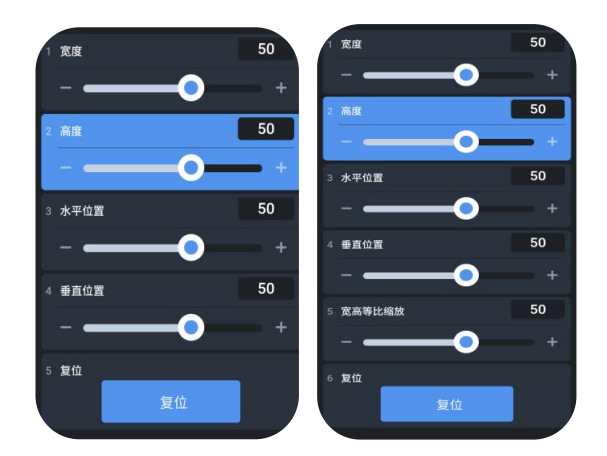

#### 图层缩放和裁剪

轻按选项【8】设置图层缩放和裁剪的具体参数。

## 添加图层 B

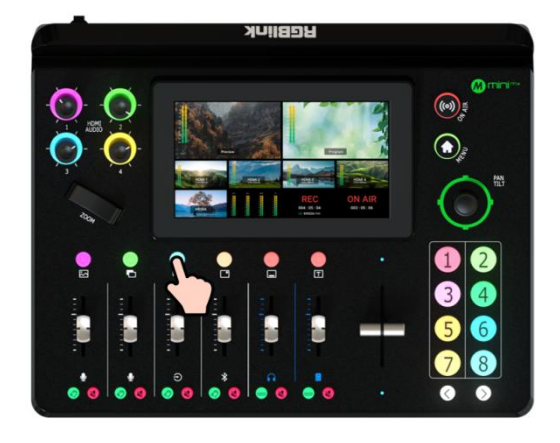

输入信号源选择

轻按前面板的数字键 1~4 选择输入信号源。

#### 打开图层 B 开关

轻按**前面板图层 B 按钮**即选中图层 B, 可对图层 B 进行编辑。此操作同时代表打开图层 B 开关。

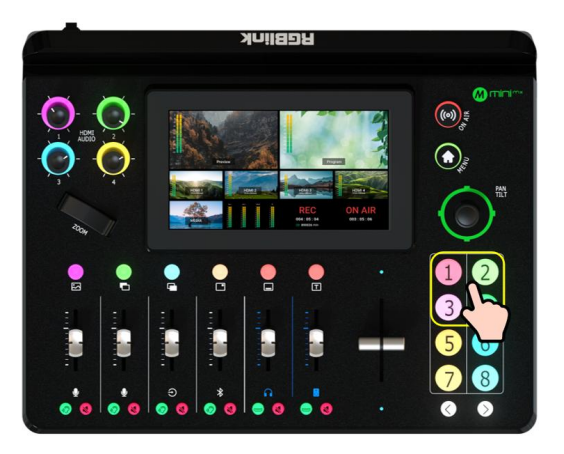

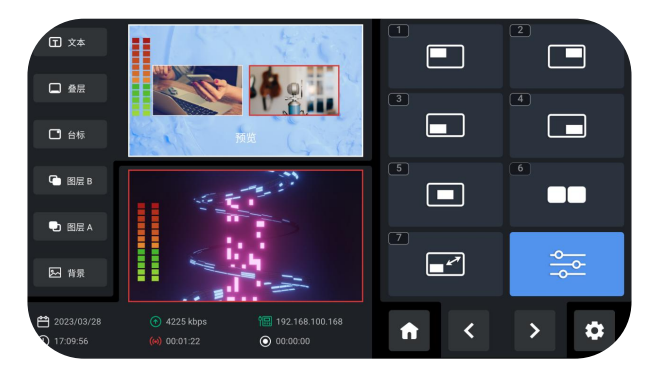

#### 选择画面布局和调整图层大小

图层 B 画面布局的选择、大小和位置的调节、缩放和裁剪参数的设置请参考添加图层 A。

#### 抠图

轻按【MENU】键进入菜单界面。轻按菜单界面的【抠图】 进入抠图界面。

抠图开关默认关闭,打开即可对图层 B 进行色度抠图。

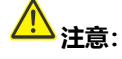

开启抠图开关即默认打开图层 B, 对图层 B 进行抠图。

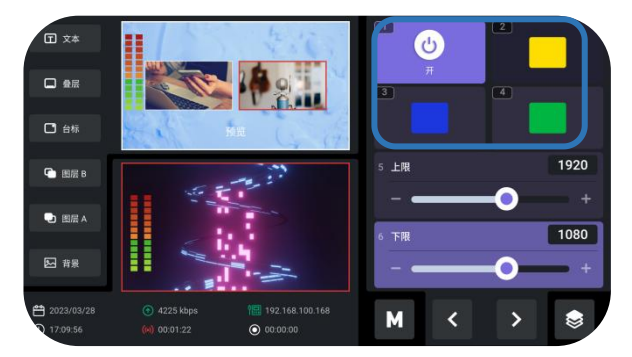

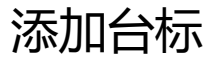

插入U盘

将U盘插入带有数字1的USB接口即可导入素材。

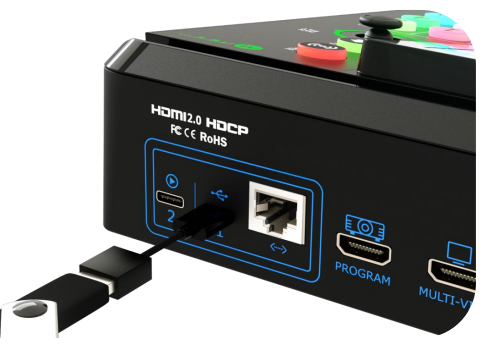

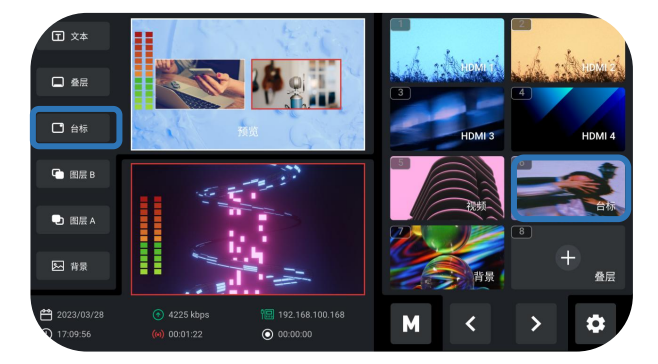

进入台标管理界面

轻按素材选择区的台标或长按其图层添加区对应的图标 25 即可进入台标素材管理界面。

#### 导入和添加台标素材

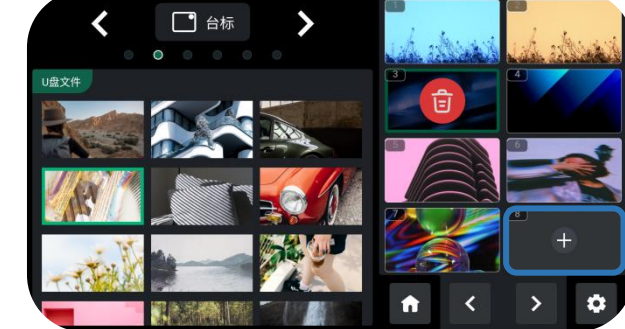

و الے

轻触"+"即可添加素材至该界面右边的素材区,长按素 材区里已添加的素材即可删除。

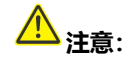

1. 图片命名不包含空格和符号。

2. 图片为 png 格式,分辨率在 1920x1080 以内,以实际 输出分辨率为准。

www.rgblink.cn

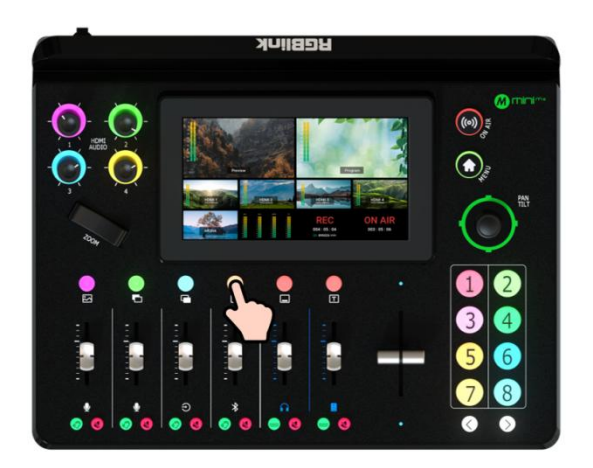

#### 选择画面布局

与上述图层 A 画面布局的设置一样,进入布局设置界面后用户可以选择布局。

#### **①** 文本 🔲 叠层 🗋 台标 G 图层 B 🕒 图层 A 4225 kbp f < > ٥ 0 00:00:00

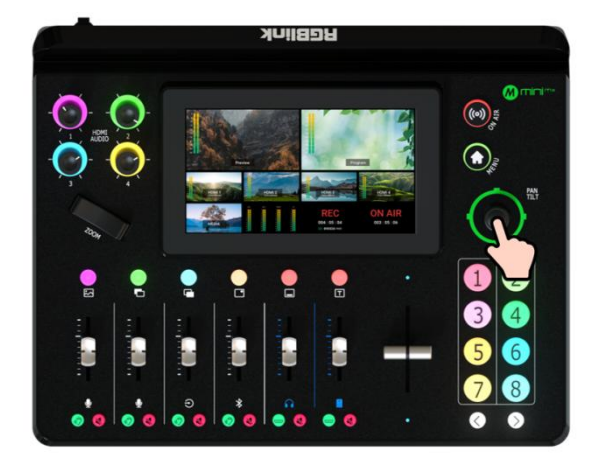

#### 位置调整

打开台标开关

轻按**前面板台标按钮**以打开开关。

通过五向摇杆可调整台标的水平位置和垂直位置。

## PTZ 控制

#### 控制多台 PTZ

mini-mx 支持同时控制 4 台摄像机,可在此界面切换不同 摄像机的控制界面。

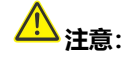

若摄像机的端口号非1259, 请输入摄像机对应的端口号。

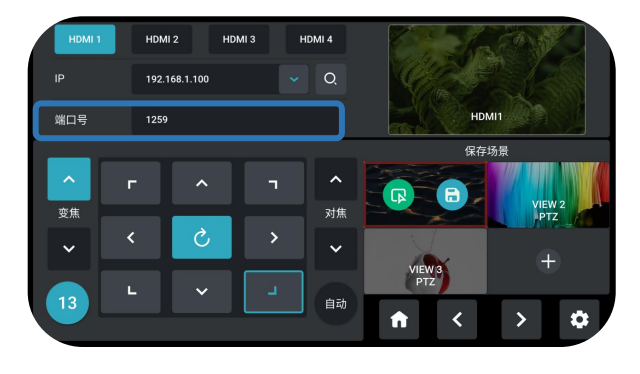

www.rgblink.cn

| HDMI 1     | HDM  | 1 2 HD    | MI 3 H | HDMI 4 |          | - la       |     |   |
|------------|------|-----------|--------|--------|----------|------------|-----|---|
| IP         | 192. | 168.5.556 |        | Q,     | 1        | 92.168.5.9 | 8   |   |
| 端口号        | 1259 |           |        |        |          | 8          |     |   |
|            |      |           |        |        |          |            |     |   |
| <b>支</b> 魚 | Г    |           |        | 对焦     |          |            |     |   |
| <b>v</b>   | <    | S         | >      | ~      |          |            | ←   |   |
|            | L    | ~         |        |        | 取消       | U          | ιίλ |   |
|            |      |           |        | 自动     | <b>n</b> | <          | >   | • |

# HDMI 1 HDMI 2 HDMI 3 HDMI 4 IP 192. I 提案IP X 國口号 1254 192.168.1.198 HDMI 1 192.168.1.152 HDMI 2 FBB 192.168.1.163 HDMI 3 FBB 192.168.1.163 HDMI 4 + 13 L EBB C >

#### PTZ 参数调节

在 PTZ 控制界面下方,用户可以调节 PTZ 摄像机的焦距, 方位以及转速。

#### 手动设置 IP 地址

手动设置 IP 地址。

mini-mx 与摄像机的 IP 地址需处于同一网段,输入摄像 机对应的 IP 地址,点击确认进行保存。

#### 自动识别 IP 地址

mini-mx 也具备 IP 自动识别功能。

将设备接入局域网内, 点击 🭳 图标, 用户可搜索到此

局域网内所有摄像机当前的 IP 地址以及之前设置过的 IP 地址。 点击需要控制的摄像机所对应的 IP 地址即可控制 此摄像机。

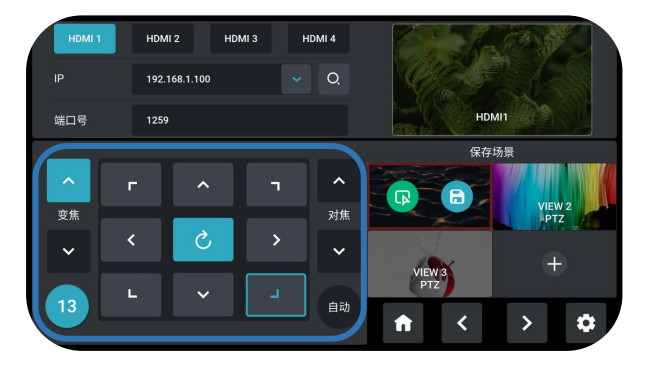

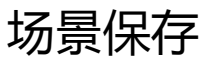

#### 进入场景保存界面

轻按【MENU】键进入菜单界面。轻按菜单界面的【场景】 进入场景保存界面。

长按预监(PREVIEW)窗口亦可快速进入场景保存界面。

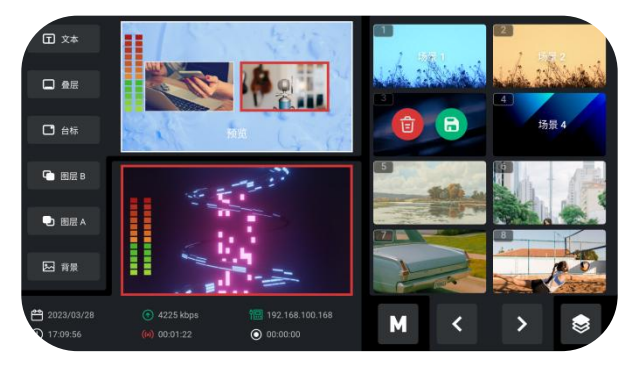

\_| <sub>11</sub>

www.rgblink.cn

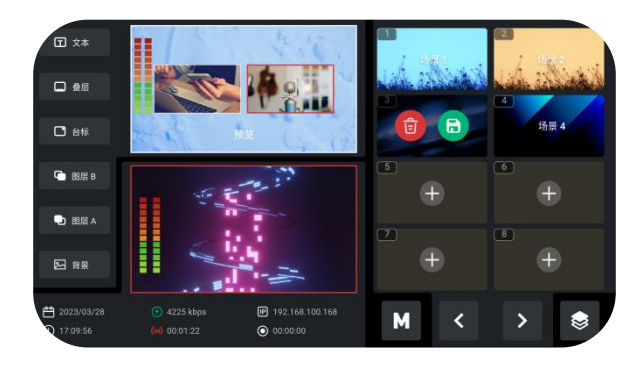

#### 保存场景

mini-mx 支持保存 16 个场景。

点击 
 司以将当前预监场景截图成图片并保存在当前
 场景。点击 
 「可删除不需要的场景。

## 场景预设切换

场景调用

轻触需要场景后双击主输出画面或点击
即可快速调用
已保存的场景。

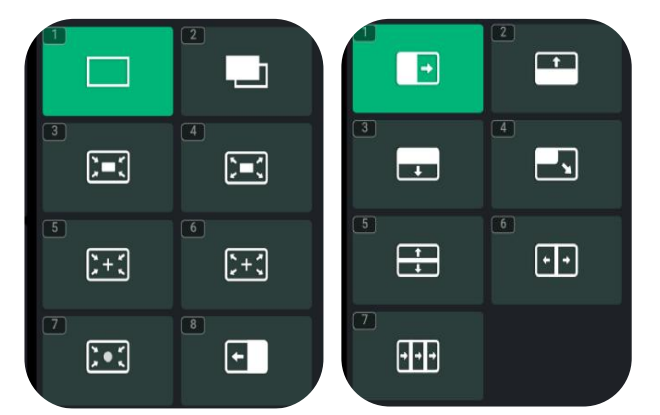

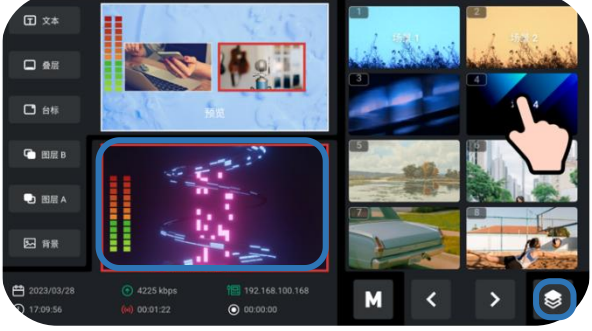

#### 切换特效选择

15 种切换特效可选择,包括淡入淡出以及其他各种拉幕 切换效果。

#### 切换模式选择

mini-mx 为用户提供了 2 种切换模式,即 T-Bar 预监模式 和直切模式。轻触【设置】或【8】号按键进入设置菜单并 点击"系统">"模式"。

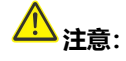

仅 T-Bar 模式支持设置切换时间。直切模式时间默认 0.5s。

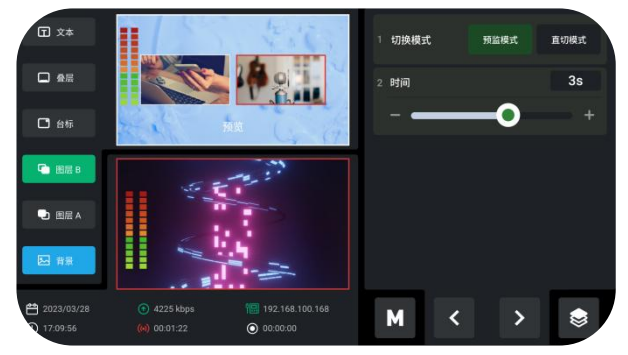

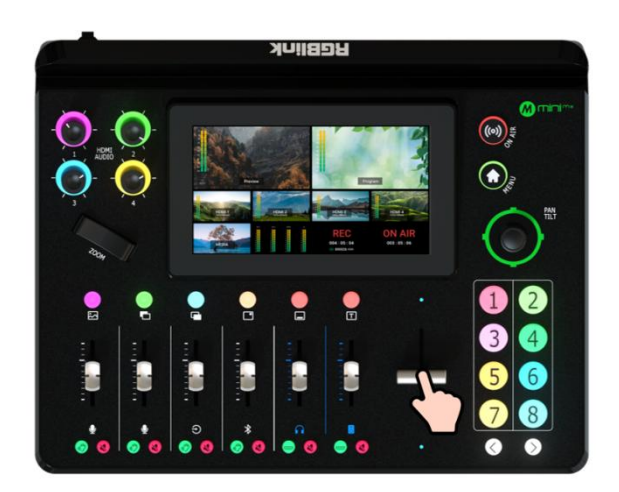

### 直切模式

选直切模式便可以通过轻按前面板的【1】~【4】按键进行4路信号的快速淡入淡出切换。

#### T-Bar 模式

选择 T-Bar 模式,便可以手动按照选择的切换特效在预 监主输出之间进行转换。

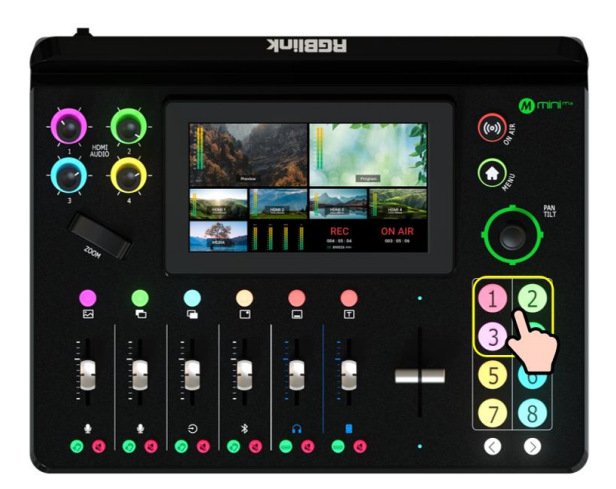

## 音频切换台

## 关于混音器

#### 默认配置

轻按【MENU】键进入菜单界面。轻触【音频】或【6】号按键进入音频设置界面,如右图。

mini-mx 具有八个独立输入,用于连接各种设备和音频源。 三个XLR/TRS 插孔用于连接麦克风、电脑或者音频控台等; 一个蓝牙输入用于无线连接计算机和移动设备的蓝牙通 道;四个 HDMI 输入支持内嵌音频音量调节。

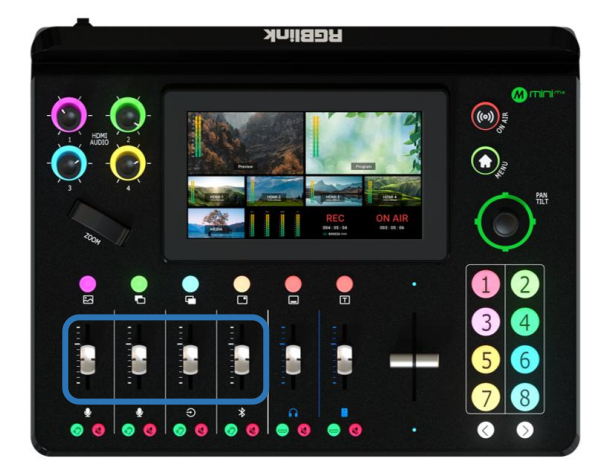

## 

#### 使用音量控制器和滑块

mini-mx 支持通过四个物理推子和八个虚拟推子来混合总 共九个独立的输入。物理推子的功能与任何混音器一样: 使用滑块调整该通道的电平。 虚拟推子位置将在音频设置 界面上实时反映该通道的音量。

#### 使用静音按钮

每个物理推子下方的红色按钮是静音按钮,用于使输出上 的该通道静音。用户还可以通过点击音频设置界面的静音 图标实现静音。当通道静音时,前面板的静音按钮和音频 设置界面的虚拟推子将亮红灯。

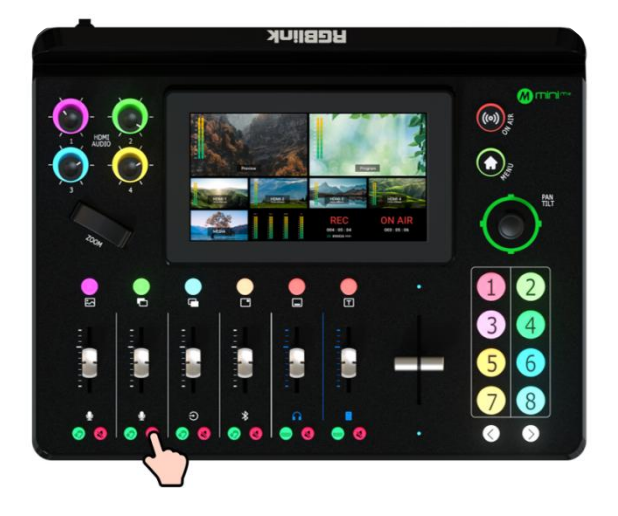

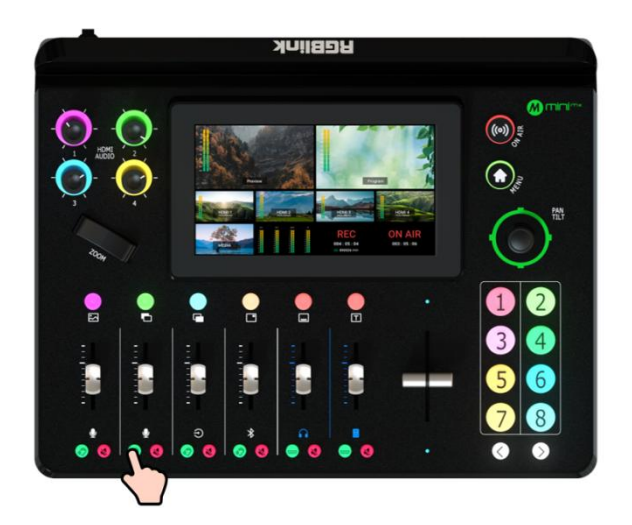

#### 使用监听按钮

每个物理推子下方的绿色按钮是监听按钮,用于监听该通 道的音频。用户还可以通过点击音频设置界面的耳朵图标 打开监听开关。当打开监听功能时,前面板的监听按钮和 音频设置界面的耳朵图标将亮绿灯。

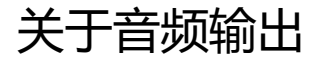

#### 默认配置

mini-mx 具有两个独立输出,包括一路监听输出和一路 主输出。

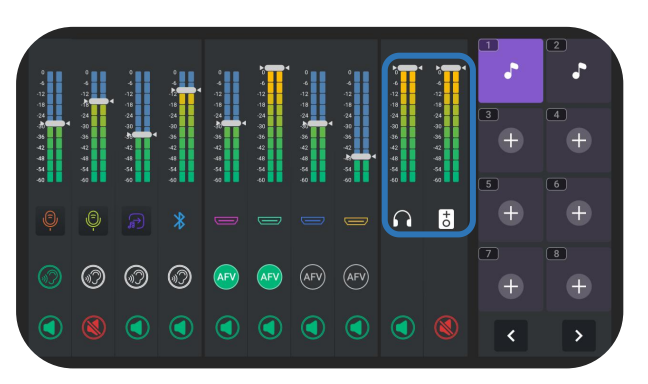

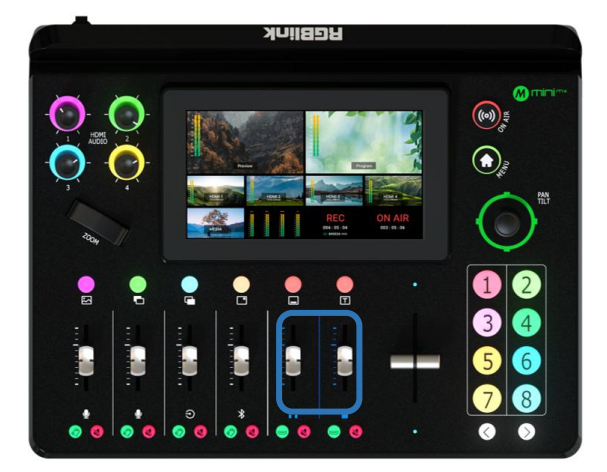

#### 使用音量控制器和滑块

mini-mx 支持通过两个物理推子和两个虚拟推子配合使用 以设置输出音频音量。与上述音频输入的设置一样:使用 物理推子调整所选输出通道的电平。 虚拟推子位置将在音 频设置界面上实时反映该通道的音量。

#### 使用静音按钮

两路输出音频物理推子下方的静音按钮共有两种:若点 击右方的红色静音按钮,则主输出或预监输出通道全部 静音。

用户还可以通过点击音频设置界面的静音图标实现静 音。当通道静音时,前面板的静音按钮和音频设置界面 的虚拟推子将亮红灯。

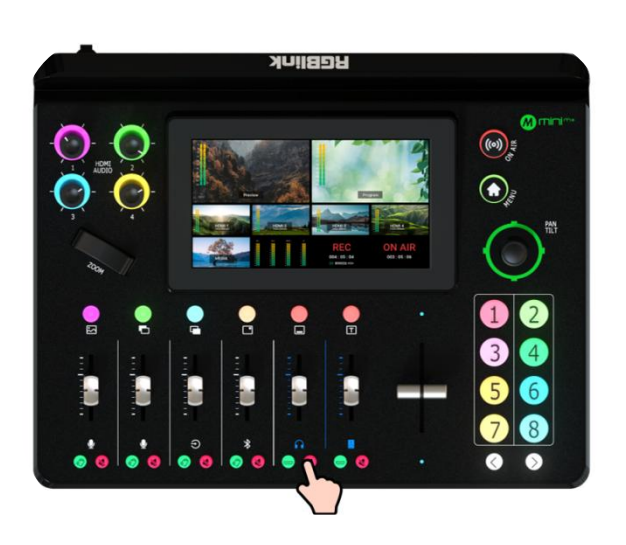

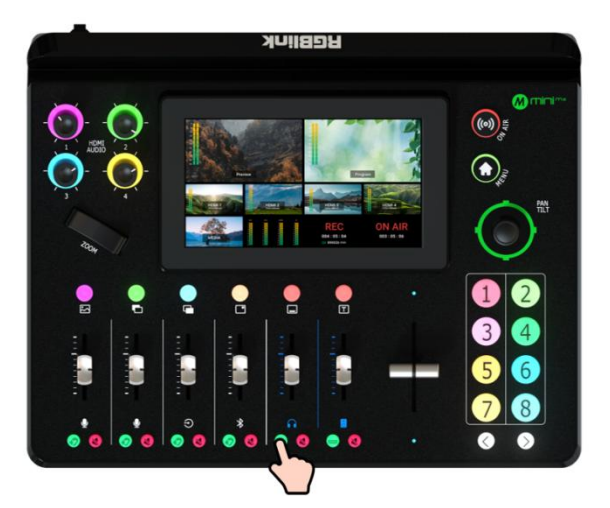

若点击左方的 HDMI 按钮,可对四路 HDMI 在主输出或预 监输出通道上的音频实现统一管理,打开则四路 HDMI 在 对应通道上全部静音。

# 直播推流和录制

## 直播推流

#### 连接 UVC 接口进行直播推流

带有数字 2 标记的 USB 接口可用于视频采集。使用 USB 线连接 mini-mx 与电脑,用户可以采集视频到电脑上,通 过流媒体软件进行直播推流。

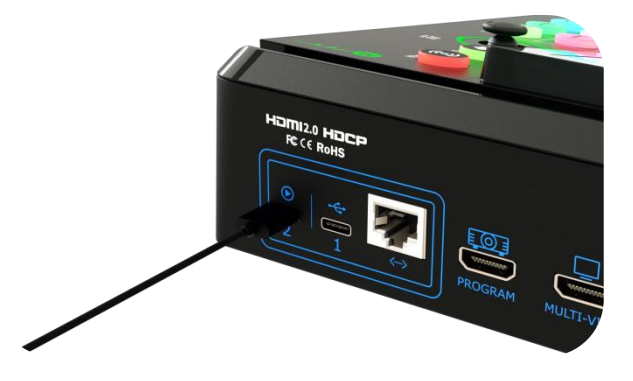

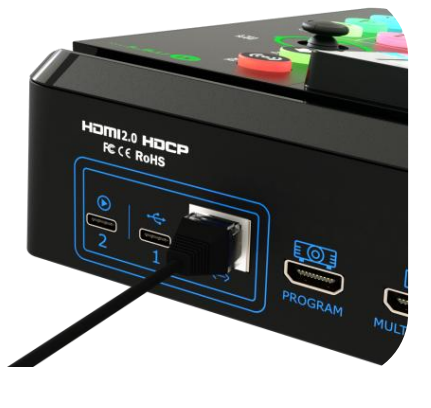

#### 连接网口进行直播推流

使用网线连接 mini-mx 的干兆网口,用户可以通过 IP 地址直接推流到直播平台。

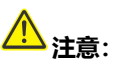

若使用网线推流,请选择有线网络模式。(轻触【设置】 或【8】号按键进入系统设置菜单并点击"网络">"有线 网络")

录制

#### 连接 USB 存储设备

mini-mx 支持将流媒体内容录制到外接的 USB 存储设备。 用户可以通过 mini-mx 的带有数字 1 标记的 USB 接口 将音频直接录制到 USB 存储设备 (例如固态硬盘或 U 盘)

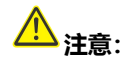

使用前请先将硬盘或者 U 盘进行格式化。

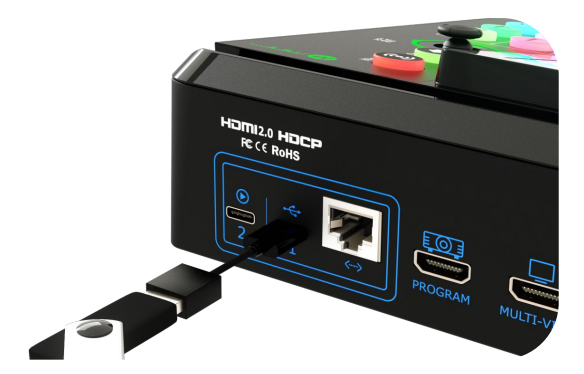

17

www.rgblink.cn

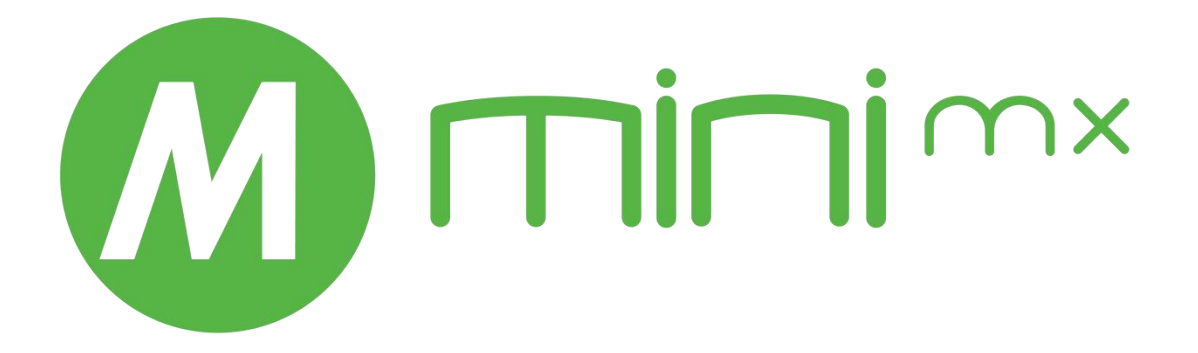

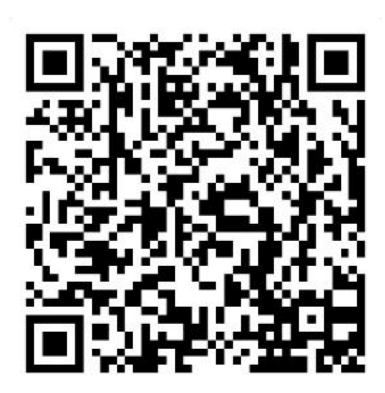

#### 厦门视诚科技有限公司

- **电话:** +86-592-5771197
- **传真:** +86-592-5788216
- 客服热线: 4008-592-315
- 网站: http://www.rgblink.cn
- E-mail: support@rgblink.com
- 地址: 厦门火炬高新区新科广场 3 号楼坂上社 37-3 号 601A 室